## Chrome: Setting PDF's to automatically Download Chrome: Setting PDF's to automatically Download

Chrome can open PDF's natively. This can cause issues when you are trying to open a pdf in Acrobat DC in order to edit or perform a task like electronically signing it. Here is how you instruct chrome to download PDFs to allow your default application to open it.

| 1      |   | 1 |
|--------|---|---|
| (      | 1 | ) |
|        |   | 1 |
| $\sim$ |   | / |

2

In the upper right corner of Chrome, click on the three dots menu and select settings.

|          | -                    | _     |              | -      |  |
|----------|----------------------|-------|--------------|--------|--|
| 🔾 Ne     | New tab              |       |              | Ctrl+T |  |
|          | New window           |       | Ctrl+N       |        |  |
|          | New incognito window |       | Ctrl+Shift+N |        |  |
| e for la | History              |       |              | •      |  |
| -        | Downloads            |       |              | Ctrl+J |  |
| 0        | Bookmarks            |       |              | •      |  |
| por      | Zoom                 | - 100 | )% +         | ::     |  |
|          | Print                |       |              | Ctrl+P |  |
|          | Cast                 |       |              |        |  |
| ne mac   | Find                 |       |              | Ctrl+F |  |
|          | More tools           |       |              | ►      |  |
| ee dots  | Edit                 | Cut   | Сору         | Paste  |  |
| ×        | Settings             |       |              |        |  |
|          | Help                 |       |              | •      |  |

Once there find the search magnifying glass in in the blue banner on top and type pdf.

|              | ۹ |
|--------------|---|
| organization | ĺ |
|              |   |
|              |   |

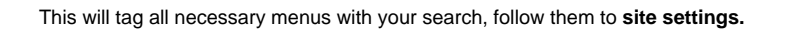

## Privacy and security

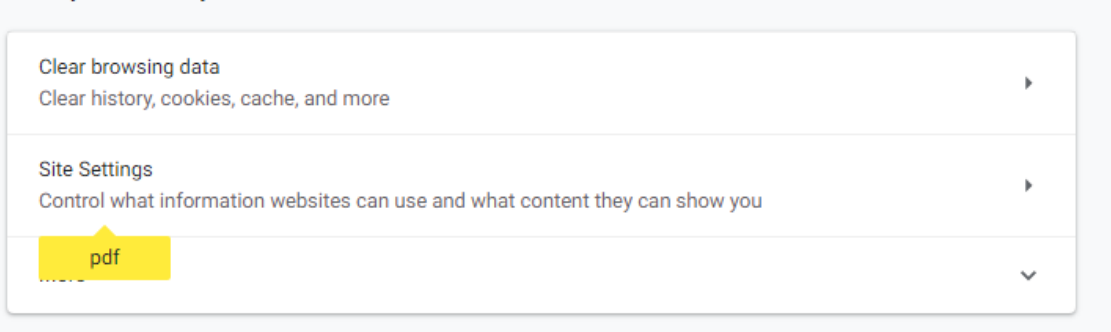

## Select PDF documents.

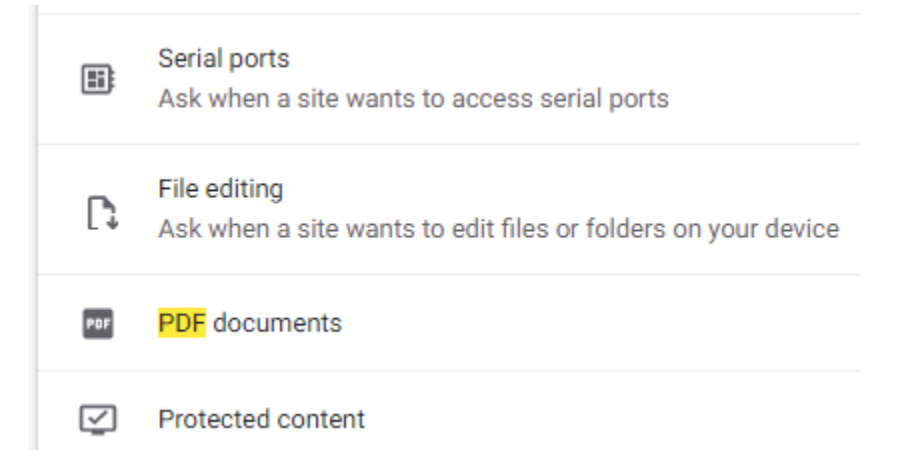

(5)

6

3

4

Turn on Download PDF files instead of automatically opening them in Chrome.

| <ul> <li>PDF documents</li> <li>Download PDF files instead of automatically opening them in Chrome</li> </ul> |  |
|----------------------------------------------------------------------------------------------------|--|
|                                                                                                    |  |

Once this is done you can close the tab in chrome and continue working.